## Solidworks EDU certifikace

## Několik slov úvodem (leden2024)

Před certifikací musí mít student na VirtualTester vytvořený účet. Tento účet je vázán na studentský email. Učet si student založí zde: <u>https://3dexperience.virtualtester.com/</u>

Pokud student nesloží úspěšně zkoušku musí 14 dní počkat, než může zkoušku opakovat.

Pokud chce student skládat vyšší stupně certifikací musí mít jako první úspěšně složenu základní zkoušku CSWA.

## Založení studentského účtu

Na stránce virtuál tester je student povinen vytvořit si účet, a to pomocí školního emailu.

Klikneme na tento odkaz: https://3dexperience.virtualtester.com/

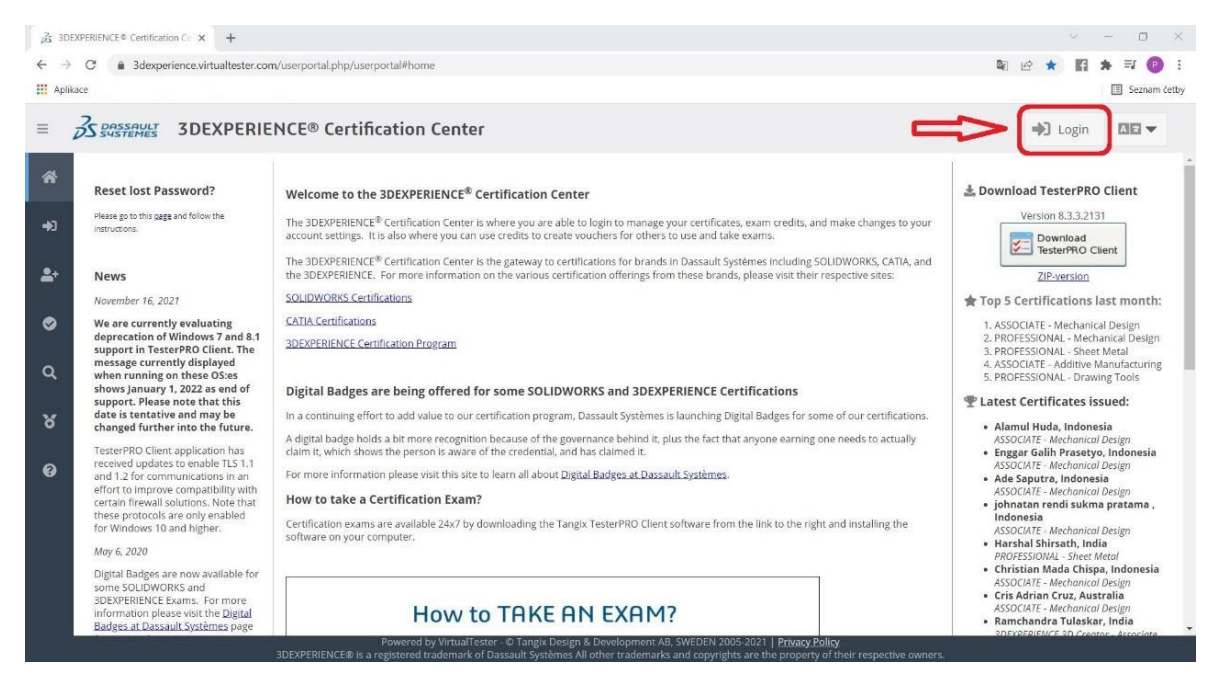

V pravém horní rohu vybereme možnost login. A na následující stránce zvolíme možnost *create* account.

| Email                  |               |
|------------------------|---------------|
| This field is required |               |
| Password               |               |
| Login                  |               |
| Remember Login         | Lost Password |

V následujícím formuláři student vyplní všechny potřebné údaje. Jak již bylo zmíněno, student musí použít školní email. Soukromé emaily nebudou uznány.

Pozn: Název a adresa školy by se měl shodovat s názvem školy, který byl zadán při žádosti o to stát se providerem, tj. **"Univerzita Obrany"**.

| JG 3DEX           | PERJENCE® Certification Cr × +                                                  |                                    |
|-------------------|---------------------------------------------------------------------------------|------------------------------------|
| $\leftrightarrow$ | C 🔒 3dexperience.virtualtester.com/userp                                        | ortal.php/userportal#createaccount |
| III Aplika        | ce 📒 Práce 🧧 Cvičení 🧧 Hubnuti 📒 Os                                             | bmi 🧧 Auto                         |
| = z               | Bassault 3DEXPERIENCE                                                           | <sup>®</sup> Certification Center  |
| *                 | Complete the form to create a VirtualTo<br>will be sent to the email specified. | ster account. Your password        |
| <b>+</b> 0        | Firstname *:                                                                    | 0                                  |
| 1                 | Lastname *:                                                                     |                                    |
| <u> </u>          | Company / School:                                                               |                                    |
| 0                 | Email *:                                                                        |                                    |
|                   | Address (line 1):                                                               |                                    |
| Q                 | Address (line 2):                                                               |                                    |
| ୪                 | City:                                                                           |                                    |
|                   | US State:                                                                       |                                    |
| Ø                 | Postal code:                                                                    |                                    |
|                   | Country *:                                                                      | *                                  |
|                   | I accept the Privacy Policy 🖉 *                                                 |                                    |
|                   | List in Online Directory of Certified Use                                       | 5                                  |
|                   | Enter the number from the picture shown:                                        |                                    |

Po vyplnění údajů stačí kliknou ve spodní části na Create VirtualTester Account.

Nyní je třeba vyčkat na příchod potvrzujícího e-mailu. Cca 10-15 minut

## Přihlášení do TangixTester Pro client

Pozn: Doporučený postup je nejdříve vytvořit účet na VirtualTester a až potom se hlásit do TangixTesterPro Client.

Ze stránek stáhneme, naistalujeme a spustíme TangixTester Pro client.

https://software-virtualtester.s3.amazonaws.com/3dexperience/Tangix\_TesterPRO\_Client.exe

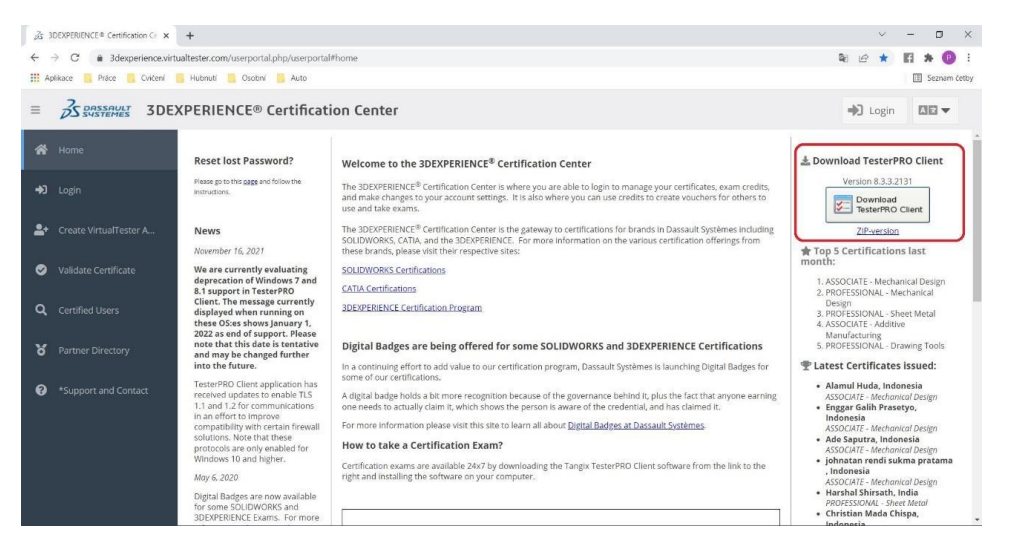

Spustíme program, vybereme požadovaný jazyk aplikace a dále pokračovat, a dostaneme se na další stránku. Zde není potřeba vytvářet nový účet, ale přepneme se do první možnosti, a studenti se přihlásí pomocí stejných údajů jako do Virtual Testeru.

| Tangix TesterPRO Client for Dassault | Systèmes                                               | - D X                    |
|--------------------------------------|--------------------------------------------------------|--------------------------|
|                                      |                                                        |                          |
| Please complete the required fields  | below.                                                 |                          |
| O I already have a VirtualT          | Tester UserID and password                             | Přepnout na tuto možnost |
| I do not have a VirtualTes           | ter UserID. Create one with the following information: |                          |
| * First Name:                        |                                                        | * Required field         |
| * Last Name:                         |                                                        |                          |
| Company / School                     |                                                        |                          |
| * E-mail:                            |                                                        |                          |
| * Password:                          | confirm                                                |                          |
| * Address 1:                         |                                                        |                          |
| Address 2:                           |                                                        |                          |
| * City:                              |                                                        |                          |
| State / Province:                    | ~                                                      |                          |
| * Postal Code:                       |                                                        |                          |
| * Country:                           |                                                        |                          |
| Privacy Pol                          | icy * I accept the Privacy Policy                      |                          |
|                                      | List in Online Directory of Certified Users            |                          |
|                                      |                                                        |                          |
| Exit                                 | 8.3.3.2131                                             | Continue                 |

| Tangix TesterPRO Client for Dassault Systèmes                                      | 8 <del>7 -</del> 88 |          | × |
|------------------------------------------------------------------------------------|---------------------|----------|---|
| BS SASSAULT                                                                        |                     |          |   |
| Connect to VirtualTester                                                           |                     |          |   |
| I already have a VirtualTester UserID and password                                 |                     |          |   |
| E-mail: Password:                                                                  |                     |          |   |
| O I do not have a VirtualTester UserID. Create one with the following information: |                     |          |   |
| Přihlásit se stejnými údaji jako do VirtualTester                                  |                     |          |   |
|                                                                                    |                     |          |   |
|                                                                                    |                     |          |   |
|                                                                                    |                     |          |   |
|                                                                                    |                     |          |   |
|                                                                                    |                     |          |   |
|                                                                                    |                     |          |   |
|                                                                                    |                     |          |   |
| Exit 83.3.2131                                                                     | (                   | Continue |   |

Po přihlášení by studenti měli vidět jakou zkoušku mohou složit.

Celou akci lze ztvárnit i graficky

| How to TAKE AN EXAM? |                                      |                                                              |          |  |  |  |
|----------------------|--------------------------------------|--------------------------------------------------------------|----------|--|--|--|
| 1                    | DOWNLOAD Download<br>TesterPRO Clier | xt                                                           |          |  |  |  |
| 2                    | INSTALL IN ANY LOCATION OF YOU       | JR CHOICE                                                    |          |  |  |  |
| 3                    | LAUNCH THE APPLICATION               | Tange Terrer To Descart Systemes<br>35 DASS AULT<br>SUSTEMES | - 0 X    |  |  |  |
| 4                    | LOGIN OR CREATE AN ACCOUNT           | Connect to VehaulTexter                                      | Continue |  |  |  |